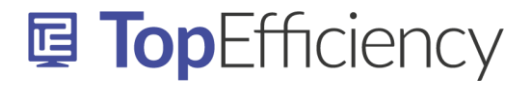

## TIP WINDOWS - MUISAANWIJZER AANPASSEN

Wil je anderen iets laten zien op je scherm? Dan kun je de muisaanwijzer groter maken en van kleur wijzigen zodat deze voor iedereen beter zichtbaar is.

## **GROOTTE EN KLEUR WIJZIGEN**

Klik linksonder in je scherm op het vergrootglas en typ het woord 'Muis' in.

Je krijgt dan de optie 'Grootte van de muisaanwijzer wijzigen'. Kies deze optie door er op te klikken met je muis.

| Alle                                    | e Apps Documenten Web Meer                 | ¥ |  |
|-----------------------------------------|--------------------------------------------|---|--|
| Beste overeenkomst                      |                                            |   |  |
| Muisinstellingen<br>Systeeminstellingen |                                            |   |  |
| Instellingen                            |                                            |   |  |
| R 0                                     | Grootte van <b>muis</b> aanwijzer wijzigen | > |  |
| ÜР                                      | Primaire <b>muis</b> knop wijzigen         | > |  |
| ŮN                                      | Muistoetsen in- of uitschakelen            | > |  |
| Zoeken op het web                       |                                            |   |  |
| Рn                                      | nuis - Webresultaten weergeven             | > |  |
| Р n                                     | nuis <b>instellingen</b>                   | > |  |
| Рn                                      | nuis                                       |   |  |

In het volgende venster kun je de muisinstellingen wijzigen. Gebruik de balk (1) om de grootte aan te passen en de kleurblokken om de kleur te wijzigen.

| Instellingen      |                                                                                   |
|-------------------|-----------------------------------------------------------------------------------|
| ல் Start          | Muisaanwijzer                                                                     |
| Instelling zoeken | De muisaanwijzer en aanraakfeedback beter laten opvallen.                         |
| Toegankelijkheid  | Aanwijzergrootte en -kleur wijzigen                                               |
| Gezichtsvermogen  | Aanwijzergro 4 wijzigen                                                           |
| Geeldscherm       |                                                                                   |
| 👋 Muisaanwijzer   |                                                                                   |
| I Tekstcursor     |                                                                                   |
| € Vergrootglas    | Aanraakfeedback wijzigen                                                          |
| S Kleurfilters    | Visuele feedback rond de aanraakpunten weergeven wanneer ik het<br>scherm aanraak |
| 举 Hoog contrast   | Aan                                                                               |
| ्रि Verteller     | Visuele feedback voor aanraakpunten donkerder en groter maken                     |

Info@TopEfficiency.nl – 06-53134714 – Certified Microsoft Office Specialist – trainingen op ieder niveau in NL & ENG Outlook, Microsoft Teams, SharePoint, OneNote, Word, Excel, PowerPoint en Microsoft 365 trainingen op maat